## How to Download the Program Materials

When you are signed into your online account:

| continuing legal education                                                             |                 |                                      |                                    |                                            |                                       |                                |             |  |  |  |
|----------------------------------------------------------------------------------------|-----------------|--------------------------------------|------------------------------------|--------------------------------------------|---------------------------------------|--------------------------------|-------------|--|--|--|
| Browse by<br>Delivery Type -                                                           | Search          |                                      | Go                                 | Advanced Search                            |                                       | Hello, Donald<br>My Account -  | ) 0<br>Cart |  |  |  |
| Home » My Account                                                                      |                 |                                      |                                    |                                            |                                       |                                |             |  |  |  |
| My Products My Receipt                                                                 | s My Profile My | / Email Preference                   | es                                 |                                            |                                       |                                |             |  |  |  |
|                                                                                        |                 | So                                   | ort By: Default                    | (Future Live Dates, the                    | en Purchase Date I                    | Newest to Oldest)              | ~           |  |  |  |
| <ul> <li>Refine your results</li> <li>Display Purchases Front Last 365 Days</li> </ul> |                 | 2020 VIATUAL<br>ANNUAL MEETING<br>MC | 1-09-2020 @ 1:3(<br>eeting and CLE | ) p.m Real Property                        | Delivery Type:<br>External<br>Meeting | Purchase Date:<br>Nov 04, 2020 | PENDING     |  |  |  |
| <b>Start Date:</b> 11/06/                                                              | /2019           | Play                                 | Purchased<br>Expires: D            | l: Nov 04, 2020<br>Dec 01, 2020 12:01 AM ( | (Central Time)                        |                                | Receipt     |  |  |  |
| End Date: 11/05/                                                                       | /2020           | Download<br>Materials                | + Description                      |                                            |                                       |                                |             |  |  |  |
|                                                                                        |                 | Get<br>Certificate                   |                                    |                                            |                                       |                                |             |  |  |  |
|                                                                                        |                 |                                      |                                    |                                            |                                       |                                |             |  |  |  |

You will see a "Blue Download Materials" – click on that and a new window will open:

| 1 • 11-09-2020 @ 1:30 p.m Real<br>Meeting and CLE                                        | Property    | <b>Delivery Type:</b><br>External<br>Meeting | Purchase Date:<br>Nov 04, 2020 | PENDING |
|------------------------------------------------------------------------------------------|-------------|----------------------------------------------|--------------------------------|---------|
| Play Purchased: Nov 04, 202                                                              | 20          | ·                                            |                                | Receipt |
| -Materials Download                                                                      | Download    | All (zip)                                    |                                |         |
| Description           327PP_SHORT_Cases_Update(2019-20)(OBA-<br>RPLS-Nov 2020)_(002).pdf | Pages<br>50 | 917 KB                                       |                                |         |
|                                                                                          |             | Done                                         |                                |         |
|                                                                                          |             |                                              |                                |         |

A new window will open and you will see "Materials Download", click on the title of the document which will be highlighted in blue, once you click on the title, the pdf document will open in a new window. From here you can save, view on screen or print the document.